REEdI | MTU

# REEdI & MTU METAVersity : ENGAGE Installation & Usage Guide

This document provides an overview of the supported devices, installation guide, and instructions for accessing the MTU MetaVersity space.

MTU | REEdI 5-13-2025

### Table of Contents

| 1. ENG  | GAGE Installation Guide                         | 2 |
|---------|-------------------------------------------------|---|
| 1.1.    | Installing on Windows PC                        | 2 |
| 1.2.    | Installing on Android Device                    | 3 |
| 1.3.    | Installing on Apple iOS Device (iPhone or iPad) | 4 |
| 1.4.    | Installing on Meta Quest VR Headsets            | 5 |
| 1.5.    | Installing on Apple Vision Pro MR Headset       | 6 |
| 1.6.    | Installing on Apple Mac                         | 6 |
| 2. Star | t an MTU   REEdI METAVersity Session            | 7 |

## 1. ENGAGE Installation Guide

Download Link: https://engagevr.io/engage-download-list/

Documentation Link: https://docs.engagevr.io/engage

The ENGAGE app's user interface, including log in, sign up, and main menu, appears consistent across all devices upon launch.

#### 1.1. Installing on Windows PC

Minimum System Requirements:

- Operating System: Windows 10/11
- **Processor:** Intel i5
- Memory: 8 GB RAM
- Storage: 9 GB available space
- **Graphics Card:** Nvidia GeForce GTX 970 or better. Must be a dedicated GPU if using a laptop.

Step 1: Download the ENGAGE app through the Microsoft Store or Direct .exe File.

Step 2: Follow the installation instructions.

**Step 3:** Upon successful installation, launch the ENGAGE app.

| ENGAGE |                 |                              |                          | - 0 X |
|--------|-----------------|------------------------------|--------------------------|-------|
|        | Log in with SSO | EUCACE                       | Need an account? Sign up |       |
| Mentes |                 | Username or Email            |                          |       |
|        |                 | Password                     |                          | 3     |
|        |                 | Remember Me Forgot Password? |                          |       |
|        |                 | Log in                       |                          |       |
|        |                 |                              |                          |       |
|        | English         | Privacy & Terms              | Version 3.10.1 လြို      | 0     |

**Step 4:** Click on the "Sign Up" button (top-right corner) and follow the instructions to create an account.

| ENGAGE |                                                                                                    |                                         | Kaller                  | - 0 × |
|--------|----------------------------------------------------------------------------------------------------|-----------------------------------------|-------------------------|-------|
|        | EN<br>St                                                                                           | <b>©</b><br><b>G A G E</b><br>ep 1 of 3 | Have an account? Log in | Ú     |
|        | Email Address                                                                                      |                                         |                         |       |
| all M  | Enter email address                                                                                |                                         |                         |       |
|        | New Password                                                                                       | Confirm Password                        |                         |       |
|        | Enter Password                                                                                     | Confirm Password                        | Ø                       |       |
|        | First Name                                                                                         | Last Name                               |                         |       |
|        | Enter First Name                                                                                   | Enter Last Name                         |                         |       |
|        | Receive marketing emails from ENGAGE XR Ltd I agree to the Privacy Policy and Terms and Conditions | Sign up                                 |                         |       |
|        | 🗰 English Pri                                                                                      | ivacy & Terms                           | Version 3.10.1 ல்       |       |

**Step 5:** Enter your username/email and password and click on the "Log In" button to enter the ENGAGE main menu.

### 1.2. Installing on an Android Device

Minimum System Requirements:

- Operating System: Android 7.1.1 or later
- **Processor:** Qualcomm Snapdragon 835 or better
- Memory: 8 GB RAM
- Storage: 5 GB of available storage

Some older phones may experience issues with performance.

Step 1: Download the ENGAGE app through the Google Play Store (Link)

| ENGAGE Professional<br>Metaverse               |  |
|------------------------------------------------|--|
| ENGAGE XR Ltd                                  |  |
| 5.0★ 10K+ 2<br>90 reviews Ø Downloads PEGI 3 Ø |  |
| Install Add to wishlist                        |  |

**Step 2:** Upon successful installation, launch the ENGAGE app.

| Log in with SSO | ЕПСАСЕ                     | Need an account? Sign up |
|-----------------|----------------------------|--------------------------|
|                 | Username or Email Password | ×                        |
|                 | Remember Me Forgot Passy   | word?                    |
|                 | Log in                     |                          |
| i English       | Privacy & Terms            | Version 3.10.1 203       |

Step 3: Click on the "Sign Up" button and follow the instructions to create an account.

**Step 4:** Enter your username/email and password and click on the "Log In" button to enter the ENGAGE main menu.

#### 1.3. Installing on Apple iOS Device (iPhone or iPad)

Minimum System Requirements:

- Operating System: iOS 13.0
- **Processor:** A11 chip or higher (iPhone 11 or higher spec models)
- Memory: 4 GB RAM
- Storage: 5 GB available space

Step 1: Download the ENGAGE app through App Store (Link)

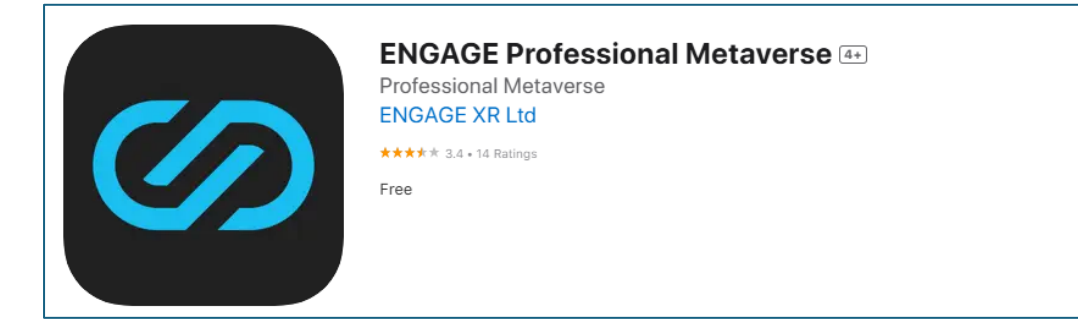

**Step 2:** Upon successful installation, launch the ENGAGE app.

| Log in with SSO | ENGAGE                       | Need an account? Sign up |  |
|-----------------|------------------------------|--------------------------|--|
|                 | Username or Email Password   |                          |  |
|                 | Remember Me Forgot Password? | )                        |  |
| English         | Privacy & Terms              | Version 3.10.1 @         |  |

Step 3: Click on the "Sign Up" button and follow the instructions to create an account.

**Step 4:** Enter your username/email and password and click on the "Log In" button to enter the ENGAGE main menu.

#### 1.4. Installing on Meta Quest VR Headsets

ENGAGE supports the following Meta devices:

- Quest 3, 3S
- Quest Pro
- Quest 2
- Rift S

Step 1: Download the ENGAGE app through the QUEST Store (Link)

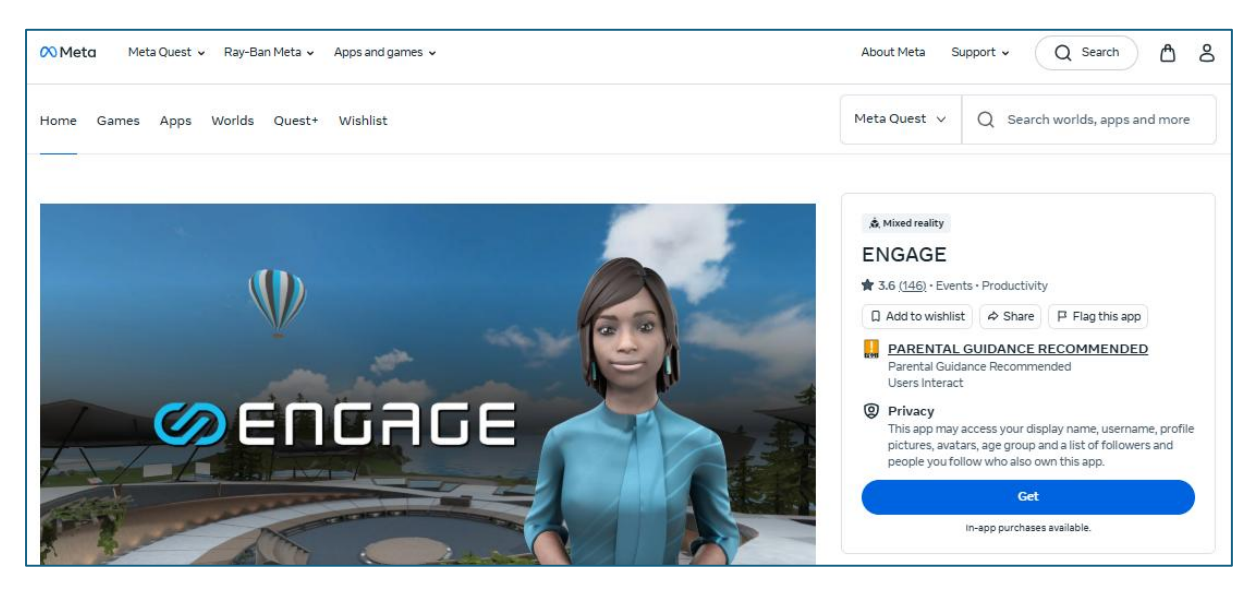

Step 2: Upon successful installation, launch the ENGAGE app.

Step 3: Click on the "Sign Up" button and follow the instructions to create an account.

**Step 4:** Enter your username/email and password and click on the "Log In" button to enter the ENGAGE main menu.

#### 1.5. Installing on Apple Vision Pro MR Headset

Apple Vision Pro support is currently in development as of the time this installation guide was written.

#### 1.6. Installing on Apple Mac

Minimum System Requirements

- **Operating System:** Mojave
- **Processor:** Intel i5, at least 2.0 GHz and over 2 cores. Please note ENGAGE works on M1, M2, and M3 devices, but ENGAGE currently does not officially support them for technical reasons.
- Memory: 8 GB RAM
- **Storage:** 9 GB available space
- Graphics Card: Must be a dedicated GPU and minimum AMD Radeon Pro 560 4GB

Step 1: Download the ENGAGE app via Mac .dmg file.

**Step 2:** Follow the installation instructions.

Step 3: Upon successful installation, launch the ENGAGE app.

**Step 4:** Click on the "Sign Up" button (top-right corner) and follow the instructions to create an account.

**Step 5:** Enter your username/email and password and click on the "Log In" button to enter the ENGAGE main menu.

## 2. Start an MTU | REEdI METAVersity Session

**Step 1:** Log in to your ENGAGE account on your preferred device.

| ENGAGE            |                                                         |                   |                  |                          | - 0 ×                           |
|-------------------|---------------------------------------------------------|-------------------|------------------|--------------------------|---------------------------------|
|                   |                                                         |                   |                  | Ballion Con              |                                 |
|                   | Log in with SSO                                         | 6                 |                  | Need an account? Sign up | 0                               |
|                   |                                                         |                   | _                |                          |                                 |
|                   |                                                         | EIIUAUE           |                  |                          |                                 |
|                   |                                                         |                   |                  |                          |                                 |
|                   |                                                         |                   |                  |                          |                                 |
| the way           |                                                         |                   |                  |                          |                                 |
| Educh all         |                                                         | Username or Email |                  |                          |                                 |
| 1955 E            |                                                         |                   |                  |                          |                                 |
|                   |                                                         | Password          | Ø                |                          |                                 |
| The second        |                                                         |                   |                  |                          |                                 |
|                   |                                                         | Pamembar Ma       | Forgot Deseword? |                          |                                 |
|                   |                                                         | Remember Me       | roigot rassword: |                          |                                 |
| -                 |                                                         |                   |                  |                          |                                 |
|                   |                                                         | Log in            |                  |                          |                                 |
|                   |                                                         |                   |                  |                          |                                 |
|                   |                                                         |                   |                  |                          |                                 |
|                   |                                                         |                   |                  |                          | and the                         |
|                   |                                                         |                   |                  |                          |                                 |
| 1. State          | Inglish                                                 | Privacy & Terms   |                  | Version 3.10.1 {၇}       |                                 |
| Martin Contractor | AND A REAL PROPERTY OF CARDING STATES OF CARDING STATES |                   |                  |                          | Contraction of the local states |

Step 2: Select "Explore LINK" on the main menu.

| ENGAC | SE .       |               |             | - 🗆 X      |
|-------|------------|---------------|-------------|------------|
|       |            |               |             |            |
|       |            | REEdI         |             | ÷ 🕚        |
|       | 0          | Explore LINK  | ←           |            |
|       | 曲          | Events        | Encar       |            |
|       | <b>*</b> + | Join Session  | < Escape Ro | om >       |
|       | 2          | Start Session | Solve Now   |            |
|       | -          | Experiences   |             |            |
|       | **         | Connections   |             |            |
|       | Ľ          | Create & Edit |             | Powered by |
|       |            |               |             | ØENGAGE    |

#### Step 3: Select "Education Plaza".

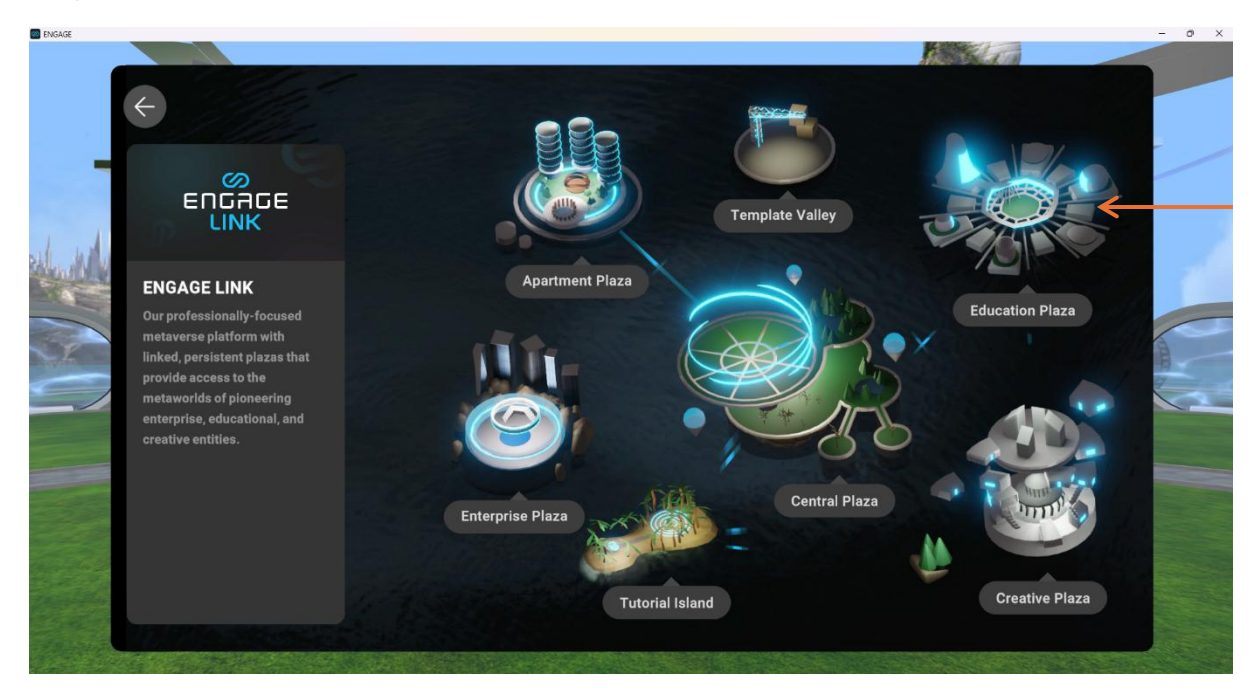

Step 4: Locate the MTU | REEdI METAVersity within the main plaza and enter.

NOTE: The location of the MTU | REEdI METAVersity will depend on your avatar's virtual location within the ENGAGE Plaza World Space.

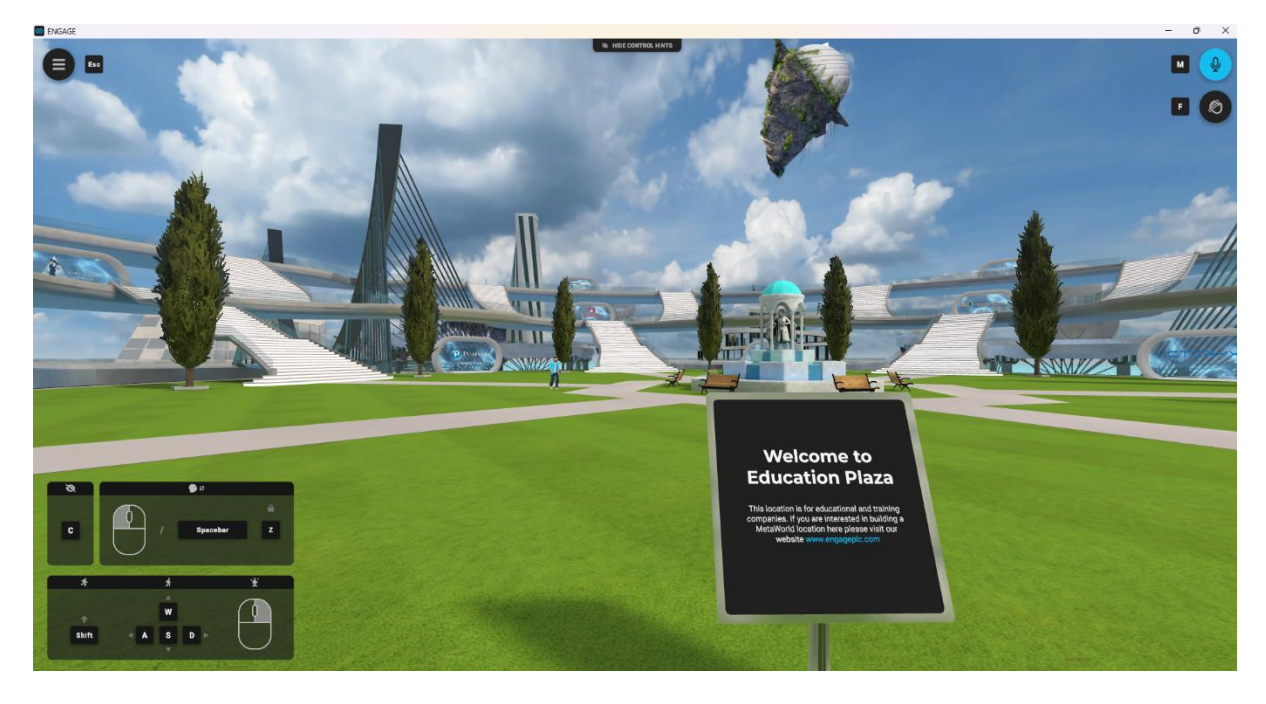

**Step 5:** Explore the MTU | REEdI METAVersity, including Portfolio options and past student engineers' Engineering Challenges.

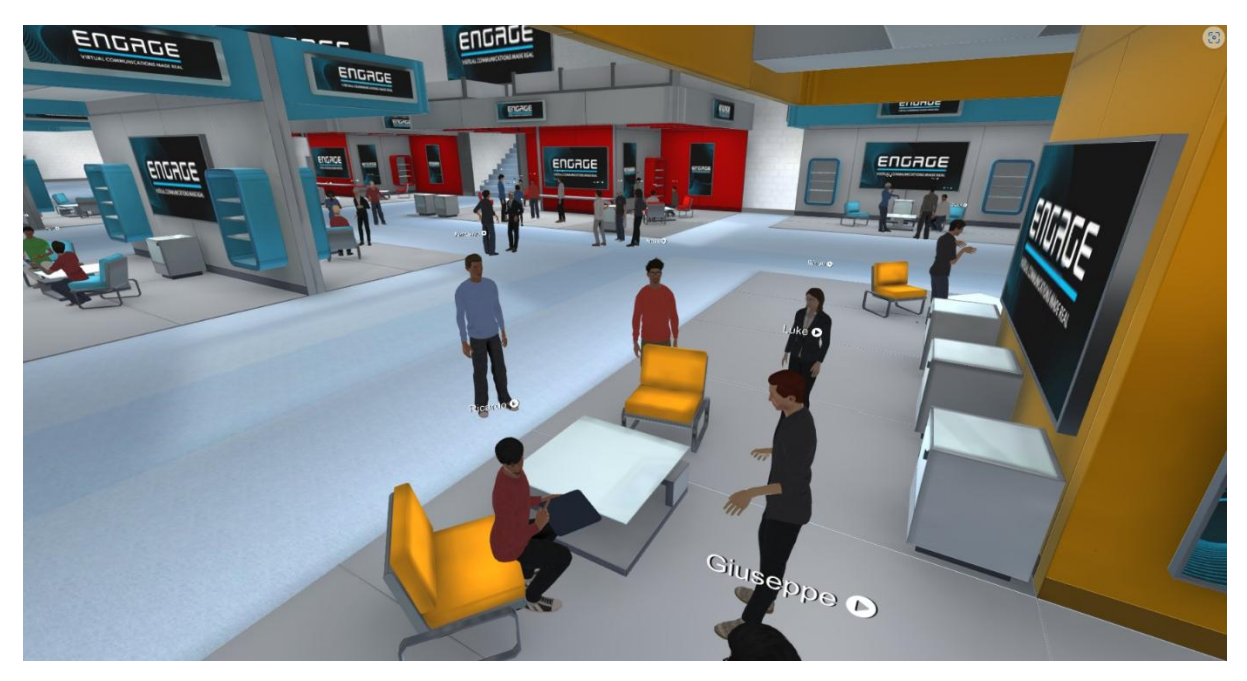